# PChome24h

## 自來水費 - 臺北市自來水處查詢繳費流程

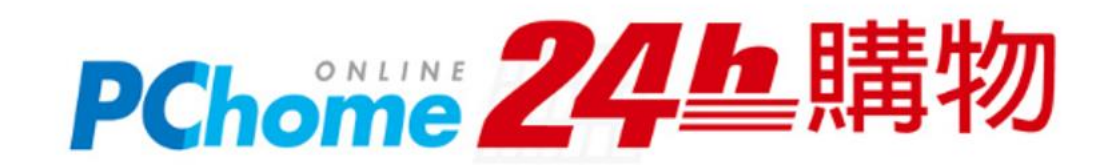

### 1. 查詢繳費

#### ・開啟APP後進入顧客中心, 點擊「生活繳費」圖示

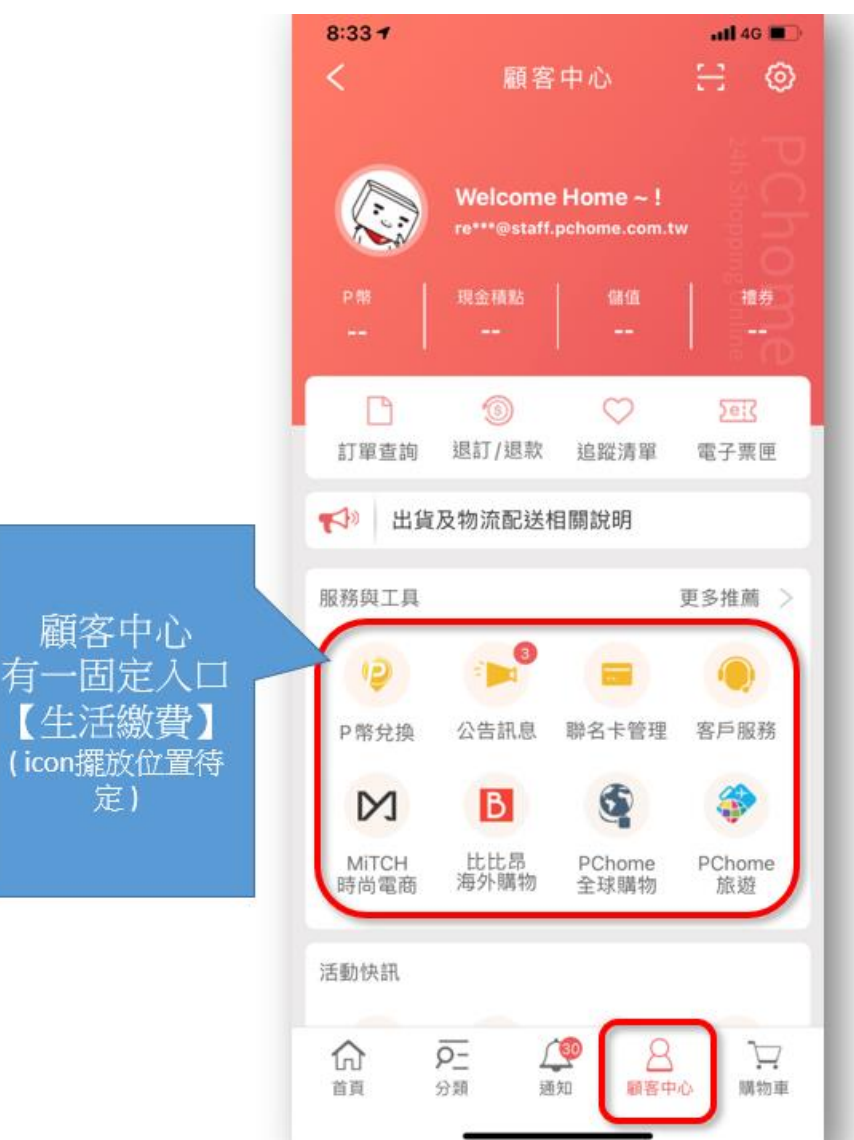

#### ・點選「水費」圖示

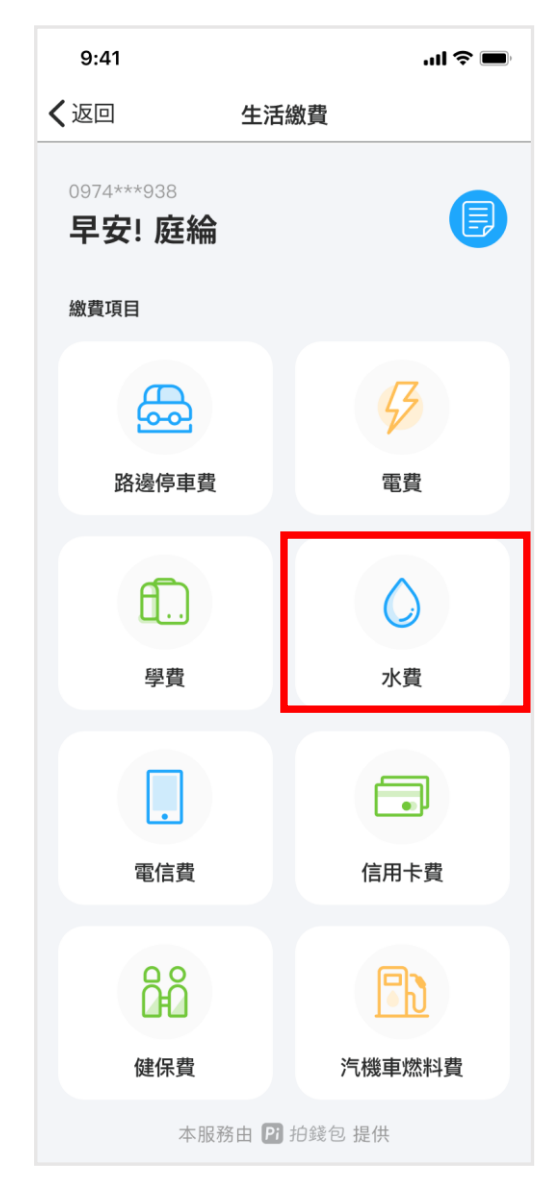

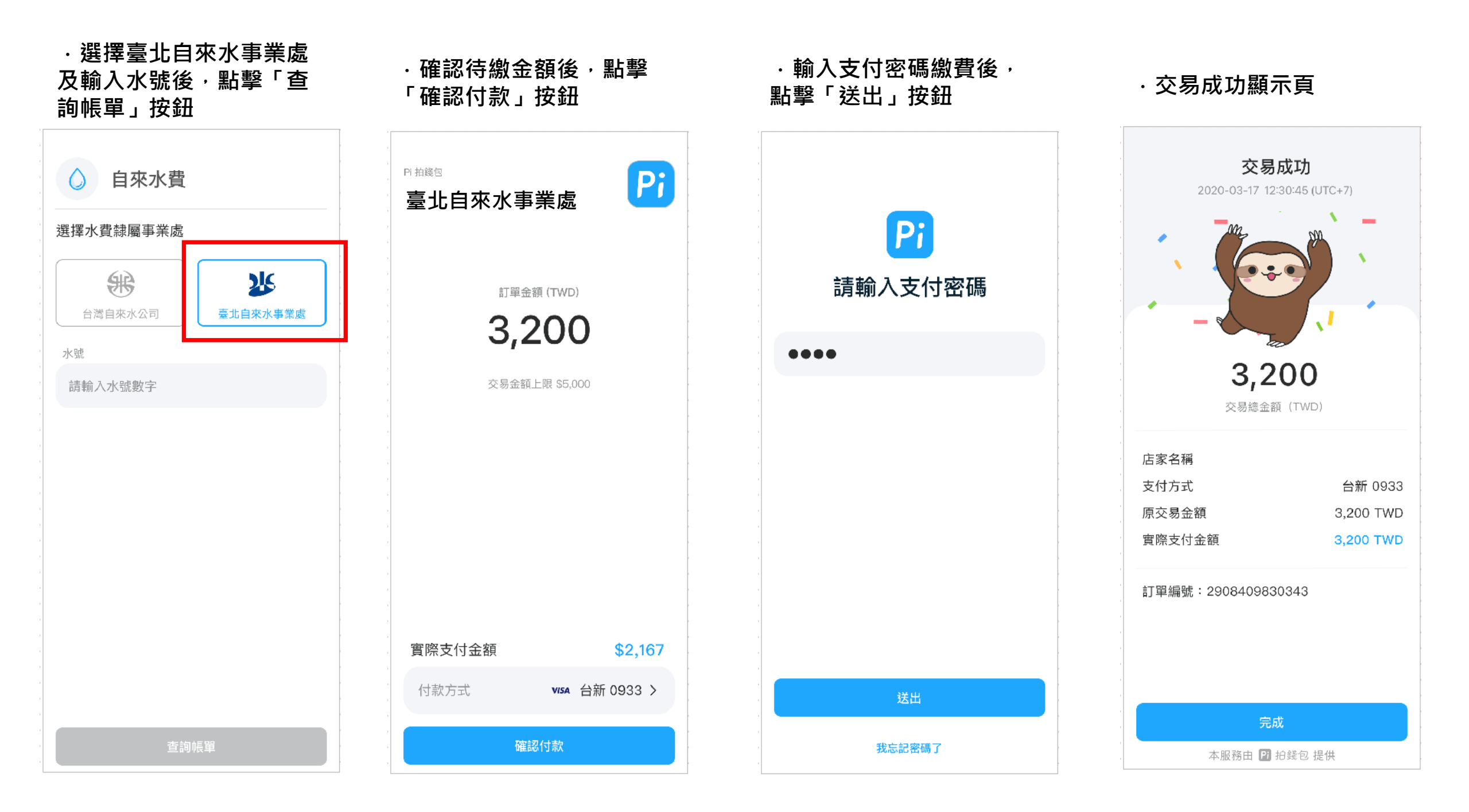

## 2.查看交易紀錄

| 9:41                                   |           | l 🗢 🗩              |
|----------------------------------------|-----------|--------------------|
| く返回                                    | 生活繳費      |                    |
| <sup>0974***938</sup><br><b>早安! 庭綸</b> |           | ₿                  |
| 繳費項目                                   |           |                    |
|                                        |           | <b>B</b>           |
| 路邊停車費                                  |           | 電費                 |
| <b>日</b><br>學費                         |           | <b>()</b><br>水費    |
| 。電信費                                   |           | <b>信</b> 用卡費       |
| 健保費                                    |           | <b>〕</b><br>汽機車燃料費 |
| 本服系                                    | 务由 Pi 拍錢包 | 2 提供               |

·點擊右上角「繳費紀錄」按鈕

| 繳費紀銷                 | 禄                         |                   |   |
|----------------------|---------------------------|-------------------|---|
| 会<br>202             | 此市路邊停車費台北市<br>1/08/18     | <sup>5</sup> \$30 | > |
| <b>辰</b> 新:<br>202   | <b>北市路邊停車費</b><br>1/08/18 | \$10              | > |
| <b>〔</b> 〕 學到<br>202 | <b>費</b><br>1/08/18       | \$32,450          | > |
| <b>『</b> 】 202       | <b>料費</b><br>1/08/18      | \$30              | > |
| <b>会</b> 台:<br>202   | 北市路邊停車費<br>1/08/18        | \$30              | > |
| <b>信</b> 月<br>202    | <b>用卡費</b><br>1/08/18     | \$300             | > |
|                      |                           |                   |   |

#### ·點選任一繳費記錄後,可看 見近期繳費明細

| 交易總金額(TWD)<br><b>\$32,450</b> |                     |  |  |  |  |  |
|-------------------------------|---------------------|--|--|--|--|--|
| 繳費對象                          | 臺北自來水事業處            |  |  |  |  |  |
| 繳費時間                          | 2021/08/18 14:02:02 |  |  |  |  |  |
| 繳費狀態                          | 交易成功                |  |  |  |  |  |
| 繳費方式                          | 台新 1234             |  |  |  |  |  |
| Pi 交易編號                       | TX3425467896545678  |  |  |  |  |  |
| 備註                            |                     |  |  |  |  |  |